## Family Experience Portal (CampusESP) FERPA

How a Parent/Family Member/Supporter Requests a Connection

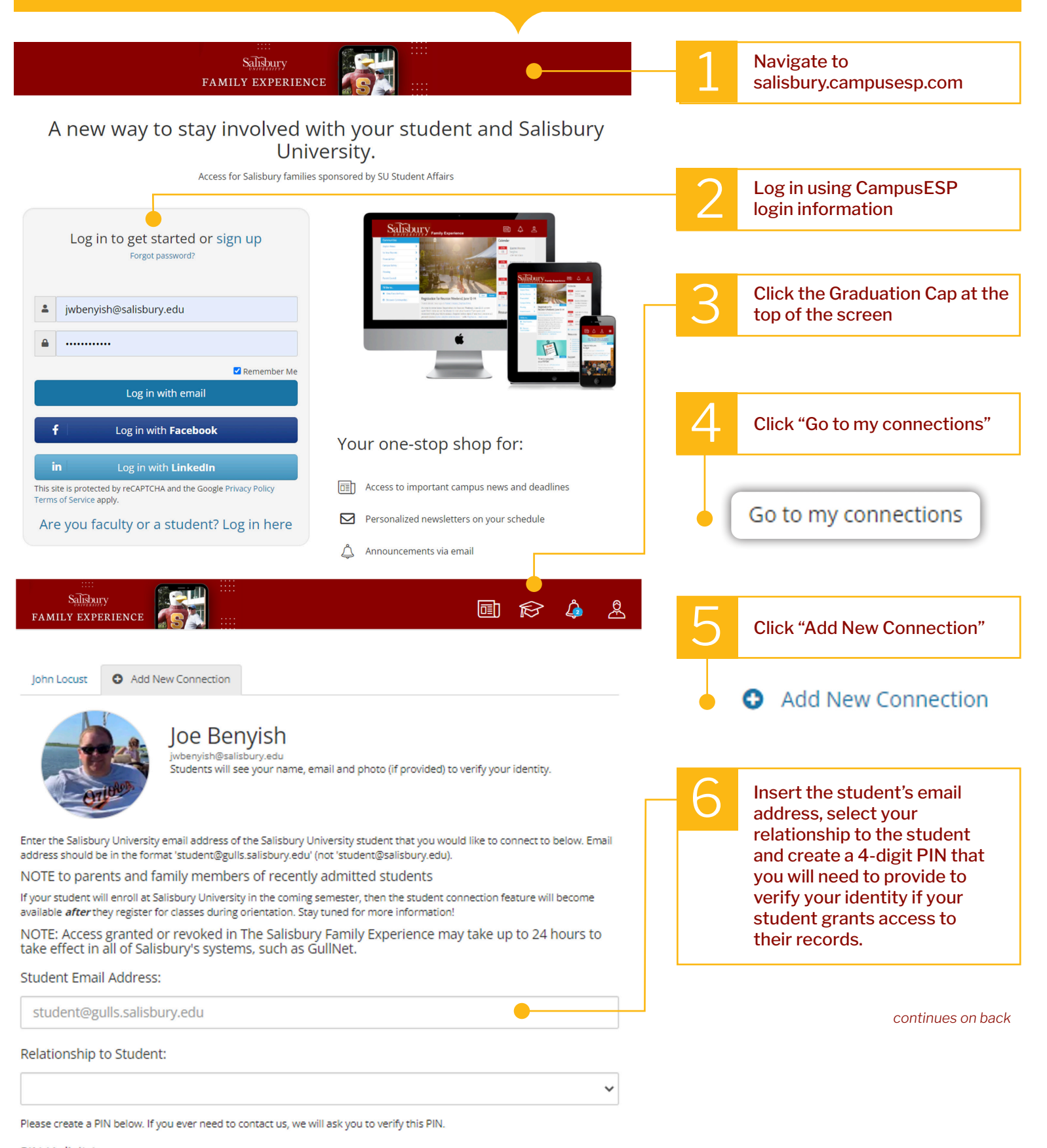

PIN (4 digits):

| FERPA gives parents access to their child's education records, an opportunity to seek to have the records amended, and some control over the disclosure of information from the records. With several exceptions, schools must have a student's consent prior to the disclosure of education records after that student is 18 years old. Understanding FERPA Request access to ALL student records                                                                                                    | 7 Select which specific<br>permissions you are<br>requesting. You can request<br>all or specific ones.                                                                             |
|----------------------------------------------------------------------------------------------------|----------------------------------------------------------------------------------------------------|
| Connect to your Student                                                                                                    |                                                                                                    |
| Or select the specific permissions you would like to request from the list below.                                                                                                    | Select "Connect to your<br>Student"                                                                                                    |
| Academic Information Request Access?                                                                                                    |                                                                                                    |
| Request everything in this group                                                                                                    | Connect to your Student                                                                                                    |
| Class Schedule/Enrollment<br>View student course schedule, credit hours, and other status information including degree, major and class<br>year.                                                                                                    | Connect to your student                                                                                                    |
| Grade(s) Information × View student course grades. Final grades will be posted at the end of each semester.                                                                                                    |                                                                                                    |
| Financial Information Request Access?                                                                                                    |                                                                                                    |
| Request everything in this group ×                                                                                                    |                                                                                                    |
| Financial Aid Information<br>View a list of student financial aid awards, the expected amount offered and whether the payment has been made.                                                                                                    | Once submitted, you will receive this message: The                                                                                                    |
| Account Balance x View the student account balance, and get notified about any outstanding charges.                                                                                                    | request will be sent to your<br>student to approve. If your                                                                                                    |
| Holds on Account                                                                                                    | student approves the request,<br>please note it will take up to                                                                                                    |
| Get notified when there's a new hold on the student account, along with a description of the hold type.                                                                                                    | 24 hours (from the time the                                                                                                    |
| Connect to your Student                                                                                                    | for your tiles to update in the<br>Family Experience Portal.                                                                                                    |
|                                                                                                    |                                                                                                    |
| You're all set for now! We're working on getting your student's email account and records set up. Once we do, we'll notify you and send your way!                                                                                                    | connection request on its 🛛 🗙                                                                                                    |
|                                                                                                    |                                                                                                    |
| 🔚 🦻 े ↑ ↓ 🖁 ← = The Salisbury Family Experience Announcement - Message (HTML) 🖬 - □ X                                                                                                    | 1 If approved, you will receive                                                                                                    |
| $\begin{array}{c c c c c c c c c c c c c c c c c c c $                                                                                                    | an email from the Family                                                                                                    |
| The Salisbury Family Experience Announcement                                                                                                    | know it was approved.                                                                                                    |
| Salisbury University < parents@salisbury.campusespmail.com><br>To @ loc Benyish<br>Detemptor Points, 10 March 10 ward delete mail (10 ward)<br>Detemptor Points, 10 March 10 ward delete mail (10 ward)<br>Detemptor Points, 10 March 10 ward delete mail (10 wa |                                                                                                    |
| If there are problems with how this message is displayed, click here to view it in a web browser.                                                                                                    |                                                                                                    |
| CAUTION: This email originated from outside of Salisbury University. Please exercise caution when clicking links or opening attachments from external sources.                                                                                                    |                                                                                                    |
|                                                                                                    | Once you receive this email,<br>you will need to wait 24 hours                                                                                                    |
|                                                                                                    | to log back into the portal                                                                                                    |
|                                                                                                    | to view data about your connection.                                                                                                    |
| Jadah Tolbert has accepted your request to connect!                                                                                                    |                                                                                                    |
|                                                                                                    | SU is an Equal Opportunity/AA/Title IX university and provides reasonable accommodation given sufficient notice to the University office or staff sponsoring the event or program. |
| Powered by: Copyright © 2022 CampusESP. All rights reserved.<br>30 South 15th Street, 15th Floor<br>Campus Cipy<br>Base MT-2014 automatic                                                                                                    |                                                                                                    |
|                                                                                                    | Salisbury                                                                                                    |